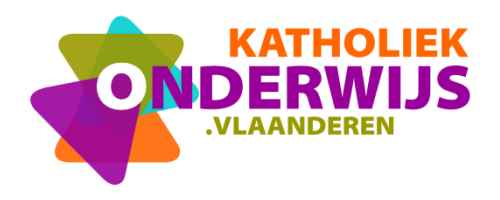

Dienst Curriculum & vorming Team Guimardstraat 1 - 1040 BRUSSEL www.katholiekonderwijs.vlaanderen

## Makey Makey stappenplan 2: De kat miaauwt

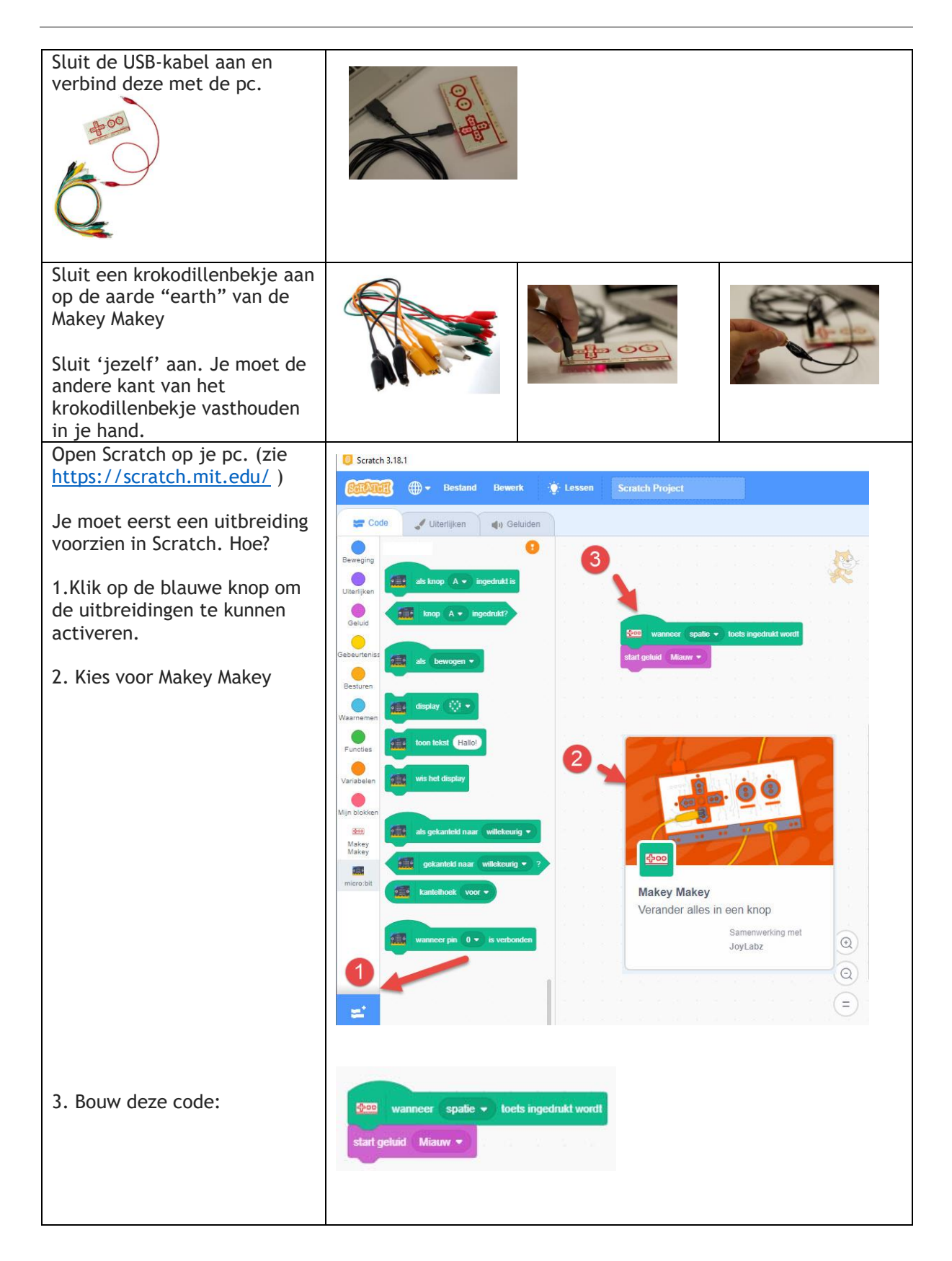

| Waar vind je de blokjes?                                                                                                    | De donkergroene blokjes vind je hier:                                                                                                    | Het paarse blokje vind je bij<br>de categorie geluid.                                                                                                    |
|----------------------------------------------------------------------------------------------------|----------------------------------------------------------------------------------------------------|----------------------------------------------------------------------------------------------------|
| Enig idee wat je hebt                                                                                                    | Beweging       Makey Makey         Beweging       Interlijken         Otautrijken       Interlijken         Geluid       Interlijken         Gebeurteniss       Interlijken         Besturen       Interlijken         Vaarabelen       Interlijken         Mijn blokken       Interlijken         Makey       Makey | Geluid<br>Geluid<br>Geluid<br>Geluid<br>Geluid<br>Geluid<br>Geluid<br>Geluid<br>Geluid<br>Geluid<br>Geluid<br>Geluid<br>Vaarnemen<br>Celuid<br>Celuid<br>Vaarnemen<br>Celuid<br>Celuid<br>Cel |
| gebouwd?<br>Test nu je code: Druk op de                                                                                                    |                                                                                                    |                                                                                                    |
| De kat miauwt op het scherm!<br>De kat kan ook op een andere<br>manier miauwen. Je<br>boetseert nu een kat met<br>plasticine.                                                                                                    |                                                                                                    |                                                                                                    |
| <ul> <li>Nu ga je de draden verbinden.<br/>Hoe? Zie de afbeelding.</li> <li>1. De rode draad steek je in<br/>de USB-poort van de pc</li> <li>2. De groene draad (het mag<br/>ook een andere kleur<br/>zijn): het uiteinde hou je<br/>tussen je vingers</li> <li>3. De gele draad (het mag<br/>ook een andere kleur zijn)<br/>steek je IN de<br/>geboetseerde kat.</li> </ul> |                                                                                                    | Image: state of the state of the state o                                                                                                    |
| Klaar? Tik nu met je andere<br>hand op de geboetseerde kat.<br>Hoe werkt dat nu?                                                                                                    | Het heeft uiteraard alles te mak<br>ook plasticine geleiden elektricit<br>Kan je de kat op het scherm ook<br>je natuurlijk wel eerst een ander                                                                                                    | en met elektriciteit. Mensen en<br>teit.<br>laten bewegen? Daarvoor moet<br>re code bouwen. Probeer!                                                                                                    |
|                                                                                                    |                                                                                                    |                                                                                                    |